## Inability to Upload PowerPoint Presentations to Collaborate Sessions

Workaround: convert the PowerPoint slides to images before uploading.

- Open PowerPoint
- Open the presentation needed
- Click File
- Click Save as Pictures
- Save the pictures to your Desktop for easy finding
- Select Format: JPEG
- Click Save

The images are now saved to a new folder on your Desktop

- Open your session
- Click Load Content
- Go to your Desktop and open the folder created with the images from your PowerPoint Presentation
- Select All of the Images, by pressing Command + A
- Click Open
- Select: Import Images as Individual Pages
- Click Load

You should now see the slides in the Page Explorer